| - ` | 開啟綱頁 | , | 並於網址列輸入 | : [ | chrome://flags_ | 後 | , | 按下 | ENTER | 鍵 | 0 |
|-----|------|---|---------|-----|-----------------|---|---|----|-------|---|---|
|-----|------|---|---------|-----|-----------------|---|---|----|-------|---|---|

| ■ NCHU,國立中 ← → C … 應用程式 K | ·興大學 - 國1<br>▲ chrom | z中興 ×<br>e://flags        | +<br>又赤流         | 1  | 旅遊 <mark>.</mark> NCH | iU <mark>.</mark> 福管 | 表單 ③ AQ  | ) <b>f</b> Faceboo | ok        | -<br>» | □<br>● ●<br>■ 其他 | ×<br>:<br>書籤 |
|---------------------------|----------------------|---------------------------|------------------|----|-----------------------|----------------------|----------|--------------------|-----------|--------|------------------|--------------|
|                           | 國之<br>Iational Chu   | <b>十</b> 興<br>ung Hsing l | 大學<br>University |    | \$                    | 網站導覽                 | 中文版   En | glish G            | oogle 自訂措 | R<br>R |                  |              |
| 認識興大                      | 教學                   | 研究                        | 行政               | 招生 | 推廣教育                  | 百年校慶                 | 重要連結     |                    |           |        |                  |              |
|                           |                      |                           |                  |    |                       |                      | 學生       | 未來學生               | 校友        | 教職     | 員                | 1997         |
| ſ                         | 10                   |                           | 6                |    |                       |                      |          |                    |           |        |                  |              |

二、於上方『Search flags』欄位中,輸入「HarfBuzz PDF Subsetter」。

| ▲ Flags                                          | × +                                                                    |                                       |                  | -             |          | ×   |
|--------------------------------------------------|------------------------------------------------------------------------|---------------------------------------|------------------|---------------|----------|-----|
| $\leftrightarrow$ $\rightarrow$ $C$ $\odot$ Chro | ne   chrome://flags                                                    |                                       |                  |               | * 8      | :   |
| 🇰 應用程式 📈 人事差勤                                    | 条統 🧧 公文条統 📕 金麗                                                         | •                                     | 📙 表単 🚯 AQ 📑 Face | book »        | • 🗌 🔜 其他 | 也書籤 |
| Q Ha                                             | fBuzz PDF Subsetter                                                    | 8                                     | Reset a          | II to default |          | *   |
| Expe                                             | iments                                                                 | 2                                     |                  | 77.0.3865.90  |          |     |
|                                                  | Available                                                              |                                       | Unavailable      |               |          |     |
| HarfBuzz<br>Changes<br>Android<br>#harfbuz       | PDF Subsetter<br>he PDF subsetter from sftnly<br><u>-pdf-subsetter</u> | to HarfBuzz. – Mac, Windows, Linux, ( | Chrome OS, Defa  | ult v         | 3        |     |

三、將「HarfBuzz PDF Subsetter」右方的『Default』下拉選成『Disabled』。

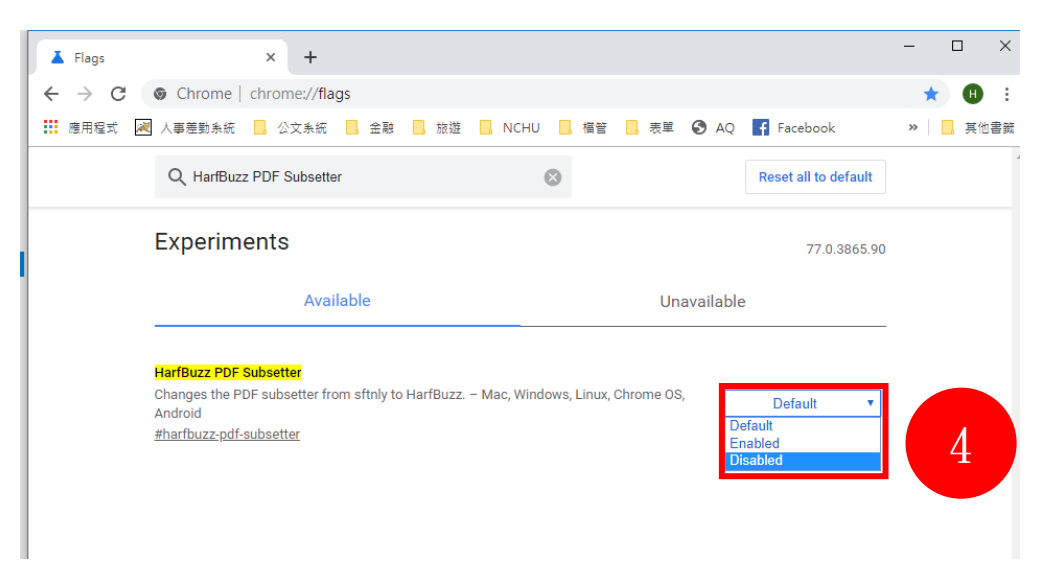

四、點選下方【Relaunch Now】鍵,瀏覽器將自動重新啟動,即可登入公文系統(<u>http://nchodap21.edoc2.nchu.edu.tw/MS/SSO.HTML</u>),即可正常操作。

| Flags    | × +                                                                                                    | - 1     | ×    |
|----------|----------------------------------------------------------------------------------------------------|---------|------|
| ← → C    | G Chrome   chrome://flags                                                                                                    | *       | 8 :  |
| 🏥 應用程式 🖻 | 🛛 人事差勤系統 🗧 公文系統 🧧 金融 🦲 旅遊 🧧 NCHU 🦲 福管 🧧 表單 🚱 AQ 📑 Facebook                                                                                                    | »       | 其他書籤 |
|          | Q HarfBuzz PDF Subsetter 🛛 🛞 Reset all to default                                                                                                    |         |      |
|          | Experiments 77.0.3865.90                                                                                                    |         |      |
|          | Available Unavailable                                                                                                    |         |      |
|          | HarlBuzz PDF Subsetter       Changes the PDF subsetter from sftnly to HarfBuzz. – Mac, Windows, Linux, Chrome OS, Android       Disabled       T         #harfbuzz.pdf-subsetter          T |         |      |
| 你的變更將訪   | 《下次重新啟動 Google Chrome 時生效。 Relaun                                                                                                    | nch Now |      |